# Installation guide ARM/868-DXXXX

Advanced Radio Modem Digital Input & Output

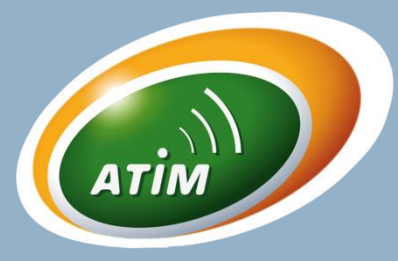

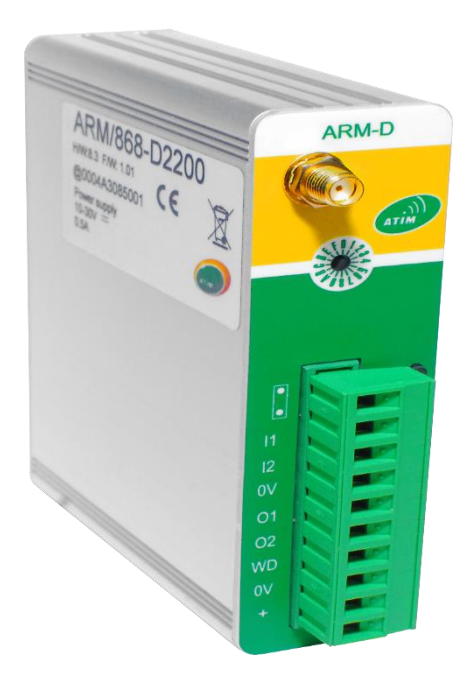

| Carte Fille 1 |  |
|---------------|--|
| Carte Fille 2 |  |
| Carte Fille 3 |  |
| Carte Fille 4 |  |

- ✓ 868 MHz radio modem (1 to 500 mW)
- ✓ Europeen regulations, without licence
- ✓ High sensitivity, long range and stable (TCXO)
- ✓ MODBUS mode or Mirror mode
- ✓ Compatible with all the ARM and ACW/868 range.
- ✓ Configuration by USB
- ✓ 10pts connector spacing of 5.08
- ✓ 10-30Vdc (500mA max) power supply
- ✓ 2 digital inputs 4-30Vdc
- ✓ 2 digital outputs MOSFET 10-30Vdc
- ✓ 1 alarm output 10-30Vdc
- Add Input or Output card (max4) (connector 8pts spacing 3.5)
- ✓ RS485 (connector 2pts spacing 3.5)
- ✓ Metal casing for DIN rail fixing

### 1. INSTALLATION

Pin

|                | Pin 9   | Do not use              |
|----------------|---------|-------------------------|
|                | Pin 8   | Digital input 1         |
| ARM-D          | Pin 7   | Digial input 2          |
|                | Pin 6   | OV Power supply         |
|                | Pin 5   | Digital output 1        |
|                | Pin 4   | Digital output 2        |
| ATIM           | Pin 3   | Alarm digital output    |
| SWA CONTRACTOR | Pin 2   | OV Power supply         |
|                | Pin 1   | + 10/30vcc Power supply |
|                | 0V<br>+ |                         |
| 1   LED 1      |         |                         |

Pin 10

Do not use

| LED 8 | Green     | Tx : Emission             |
|-------|-----------|---------------------------|
| LED 7 | Green/Red | Rx : Reception/Error      |
| LED 6 | Yellow    | I1 : Digital input 1      |
| LED 5 | Yellow    | I2 : Digital input 2      |
|       |           |                           |
| LED 4 | Red       | O1 : Digital output 1     |
| LED 3 | Red       | O2 : Digital output 2     |
| LED 2 | Red       | WD : Alarm digital output |
| LED 1 | Green     | ON : Power supply         |
|       |           |                           |

## 2. CONNECTION CARD

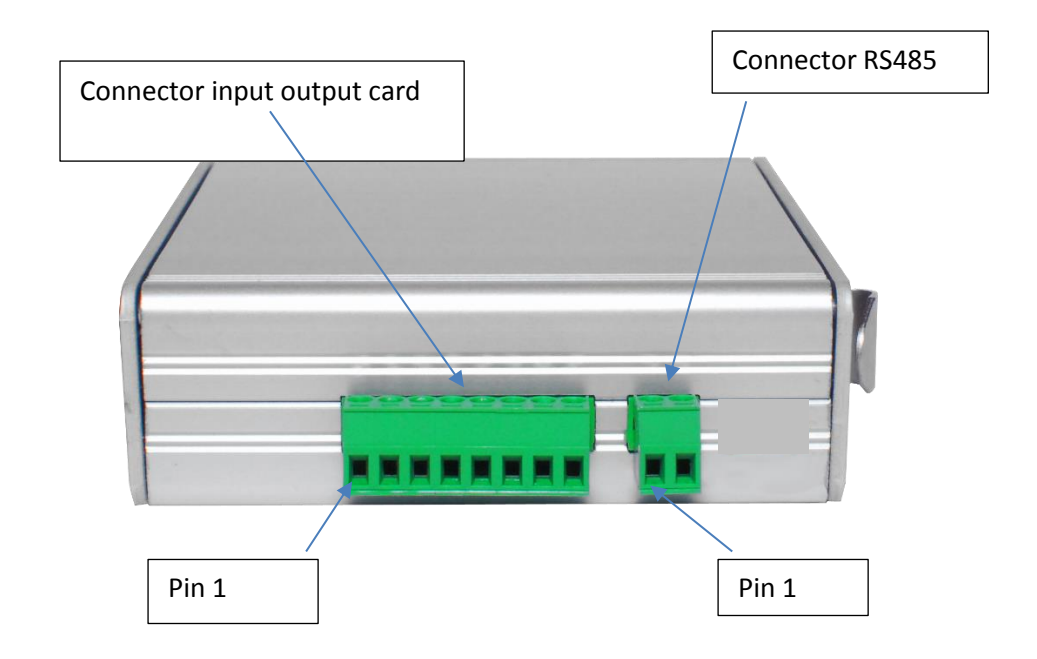

| Pin 1 | Input Output Card 1 |
|-------|---------------------|
| Pin 2 | 0V                  |
| Pin 3 | Input Output Card 2 |
| Pin 4 | 0V                  |
| Pin 5 | Input Output Card 3 |
| Pin 6 | 0V                  |
| Pin 7 | Input Output Card 4 |
| Pin 8 | 0V                  |

Characteristic Card :

Card Logical Input (IL) :

- Logical Positive
- Voltage state On : 6V à 30V
- Voltage state Off : 0V à 5V

Card Logical Output (OL) :

- Logical Positive (MOSFET)
- Voltage: 9V à 30V
- Charging current maximum: 0,5mA

#### Card Analog Input (IA) :

- Input 0-20mA
- Resolution : 12bits
- Error Maximum : 0,5% PE

Card Analog Output (OA) :

- Output 0-20mA
- Resolution : 12bits
- Error Maximum : 0,5% PE
- To Avoid Internal Rise Temperature used Supply 12 V

| Pin 1 | RS485+ |
|-------|--------|
| Pin 2 | RS485- |

#### 4 MODBUS CONFIGURATION

Download and install the "setupARM-D.exe" configuration software :

Connect the modem to the computer with the USB cable and launch the software.

When you connect the device, the window changes to allow you to change the essential functionalities. Automatically, the modems current configuration connected is retrieved and displayed. You can see this window :

| Modbus Slave                 | Mirror Advanced   |           |              |          |      |  |
|------------------------------|-------------------|-----------|--------------|----------|------|--|
| Radio paramet                | er                | Communic  | ation pa     | arameter |      |  |
| Baudrate (bps)               | : 19200           | @Modem    | 2            |          | *    |  |
| Channel :                    | 522               | Time Out  | 60           |          | ×    |  |
| Max power :                  | 14 27dBm          | Serial pa | rameter<br>5 |          |      |  |
| Compatibili                  | ty with ABM modem | Baudrate  | (bps)        | 19200    | •]   |  |
| Compatibility with AKM modem |                   | Parity    | Parity       |          | None |  |

Baudrate :1200bps to 115000bps

**Channel** : Channel selection (See USER GUIDE ARM N8LD-LP)

**Compatibility** : Compatible with the old ARM versions

**Coding wheel** : select the channel according to the position of the coding wheel (see table)

@Modem : MODBUS address (1 to 255)

**Time Out** : Alarm from 0 to 255 seconds (0 = alarm deactivated)

RS485 : validation of the RS485 connection (Option)

Baudrate & Parity : Control RS485

 $\ensuremath{\textbf{Write}}$  : Enables to save the configuration after plugin out the USB wire

**Default** : To put back to factory conditions after plugin out the USB wire

**REMARK** : Do not enable RS485 (Tab Advanced :Register S30 bit 0 must be 0 S30=04)

#### **3 MIRROR CONFIGURATION**

| Modbus Slave                 | Mirror Advanced             |   |                         |        |       |    |
|------------------------------|-----------------------------|---|-------------------------|--------|-------|----|
| Radio parameter              |                             |   | Communication parameter |        |       |    |
| Baudrate (bps) :             | 19200                       | • | @Modem                  | 2      |       | \$ |
| Channel :                    | 522                         | * | @Remote                 | 1      |       | *  |
| Max power : 14/27dBm         | 14 27dBm                    |   | Time Out                | 60     |       | -  |
|                              |                             |   | Cycle Time              | 0      |       |    |
|                              |                             |   | Serial par              | ameter |       |    |
| Compatibility with ARM modem |                             |   | Baudrate                | (bps)  | 19200 | •  |
| Coding whee                  | Coding wheel channel enable |   | Parity None             |        | None  | •  |

Baudrate : 1200bps to 115000bps

**Channel** : Channel selection (See USER GUIDE ARM N8LD-LP)

**Compatibility** : Compatible with the old ARM versions

**Coding wheel** : select the channel according to the position of the coding wheel (see table)

@Modem : Local address (1 à 255)

@Remote : Target address (1 à 255)

**Time Out** : Alarm from 0 to 255 seconds (0 = alarm deactivated)

**Cycle Time** : Time between 2 cyclic emissions from 0 to 255 Time basis : 0.5s example for 10s you should put 20. 0 defines slave mirror mode

**RS485** : validation of the RS485 connection (Option) **Baudrate & Parity** : Serial port speed and parity

Write : Enables to save the configuration after plugin out the USB wire